# CareConnect - Forgot password / Olvidé mi contraseña

## **English:**

If you have forgotten your password, please go to CareConnect's <u>Login Page</u> and follow these steps to reset your password:

## A. Web:

1. At the **CareConnect** login page --> click on the **Forgot Password** option below the Password field.

| 🞄 MCT   CareConnect 🗙 🕂                                                        | - 🗆 X           |
|--------------------------------------------------------------------------------|-----------------|
| ← → C ŵ Q https://careconnect.carecloud.io                                     | II\ □ © =       |
|                                                                                | English - 🗮 🕯   |
| E                                                                              |                 |
| Logon Name *       Email <ul> <li>theclassicpv@gmail.com</li> </ul> Password * |                 |
| Forgot Password                                                                |                 |
| Log In                                                                         |                 |
| Log In using your existing CarePortal or CareCloud username and password       | i.<br>⑦ Support |

2. Enter your CareConnect email account --> Click Next.

An email will be sent to you with a verification code that will allow you to reset your password. *If you no longer use or have access to your Username email, please contact your childcare Agency.* 

| 3. Check your email inbox> Open the Reset your CareConnec | t |
|-----------------------------------------------------------|---|
| password email to find a verification code.               |   |

4. **Enter** the verification **code** to the Password Reset page --> Click **Next.** 

| PASSWORD RESET         |                         |                       |
|------------------------|-------------------------|-----------------------|
| •<br>Enter the account | O<br>User verification  | O<br>Set new password |
|                        | Please enter vour accou | int                   |
| Logon Name * .         | rease enter your accor  |                       |
| Email 👻                |                         |                       |

# CareConnect - Forgot password / Olvidé mi contraseña

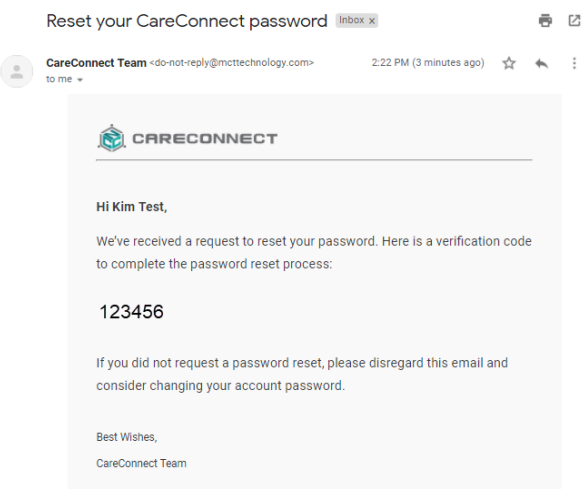

| Enter the account User verification Set new passw<br>Verification code has been sent to your account<br>Logon Name: theclassicpv@gmail.com<br>Verification code |                                                        |                                                |                          |
|----------------------------------------------------------------------------------------------------|--------------------------------------------------------|------------------------------------------------|--------------------------|
| Verification code has been sent to your account<br>Logon Name: theclassicpv@gmail.com<br>Verification code                                                      | O<br>Enter the account                                 | User verification                              | O<br>Set new passwo      |
| Verification code                                                                                                    |                                                        |                                                |                          |
|                                                                                                    | Verification<br>Logon N                                | code has been sent to<br>lame: theclassicpv@gr | your account<br>nail.com |
| 123456 RESE                                                                                                    | Verification<br>Logon N<br>Verification code           | code has been sent to<br>lame: theclassicpv@gr | your account<br>nail.com |
|                                                                                                    | Verification<br>Logon N<br>Verification code<br>123456 | code has been sent to<br>lame: theclassicpv@gr | your account<br>nail.com |

5. Enter in a new password for your account --> Click Reset.

Once done, you will be redirected to CareConnect login page to login with your new password.

### **B. Mobile:**

1. At the **CareConnect** login page --> click on the **Forgot Password** option below the Password field.

2. Enter your CareConnect email account --> Click Next.

An email will be sent to you with a verification code that will allow you to reset your password. If you no longer use or have access to your Username email, please contact your childcare Agency.

3. Check your email inbox --> Open the **Reset your CareConnect password** email to find a **verification code**.

| <u>.</u>                | Forgot Password      | K Forgot Password    |                                                                   |
|-------------------------|----------------------|----------------------|-------------------------------------------------------------------|
| Ê                       | Account Type         | Account Type         | 4 <b>Enter</b> the verification <b>code</b> to                    |
| CARECONNECT             | Account              | Account              | the Password Reset page>                                          |
| Email • hello@email.com | hello@email.com      | hello@email.com      | Click Next.                                                       |
| Password                | New Password         | 1 2 Send             | 5 Enter in a new password for                                     |
| Log in                  | Confirm New Password | Confirm New Paesword | your account> Click <b>Reset</b> .                                |
| Forgot Password?        |                      |                      | Once done, you will be redirecte                                  |
|                         | Confirm              | Confirm              | to <b>CareConnect</b> login page to login with your new password. |
|                         |                      |                      |                                                                   |
|                         |                      |                      |                                                                   |

| PASSWORD RESET         |                        |                       |
|------------------------|------------------------|-----------------------|
| O<br>Enter the account | O<br>User verification | •<br>Set new password |
| Password: *            |                        |                       |
| Confirm Password: *    |                        |                       |
|                        |                        |                       |
|                        |                        | BACK RESET            |

be redirected

# CareConnect - Forgot password / Olvidé mi contraseña Español:

## A. Sitio Web:

Si olvidó su contraseña, vaya a la <u>página de inicio de sesión</u> de CareConnect y siga estos pasos para restablecer su contraseña:

1. En la página de inicio de sesión de CareConnect --> haga clic en la opción **Olvidé mi contraseña** debajo del campo Contraseña.

| 🕸 MCT   CareConnect                            | × +                                                                                                    | - 🗆 ×      |
|------------------------------------------------|----------------------------------------------------------------------------------------------------|------------|
| $\leftarrow$ $\rightarrow$ C $\textcircled{0}$ | A https://careconnect.carecloud.io/home/login 👽                                                                              | ☆ ॥\ ₪ 📽 😑 |
|                                                | IECT                                                                                                    | Español -  |
|                                                | .È                                                                                                    |            |
|                                                | Logon Name *<br><u>Email</u> <u>theclassicpv@gmail.com</u><br>Password *                                                     |            |
|                                                | Olvidó contraseña                                                                                                    |            |
|                                                | Gene Rortal and CareCloud are now இ СППЕСОNNECT<br>Log In using your existing CarePortal or CareCloud username and password. | ③ Support  |

2. Ingrese su cuenta de correo electrónico CareConnect --> Haga clic en **Siguiente**.

Se le enviará un correo electrónico con un código de verificación que le permitirá restablecer su contraseña. Si ya no usa o no tiene acceso al correo electrónico de su nombre de usuario, comuníquese con su Agencia de cuidado infantil.

3. Revise la bandeja de entrada de su correo electrónico --> Abra el correo electrónico **Restablecer su contraseña de CareConnect** para encontrar un **código de verificación**.

| PASSWORD RESET                        |                        |                       |
|---------------------------------------|------------------------|-----------------------|
| •<br>Enter the account                | O<br>User verification | O<br>Set new password |
| P<br>Logon Name * .<br>Correo elect • | lease enter your accou | nt                    |
|                                       | (                      | BACK NEXT             |

## CareConnect - Forgot password / Olvidé mi contraseña

4. Ingrese el código de verificación en la página Restablecimiento de contraseña --> Haga clic en Siguiente.

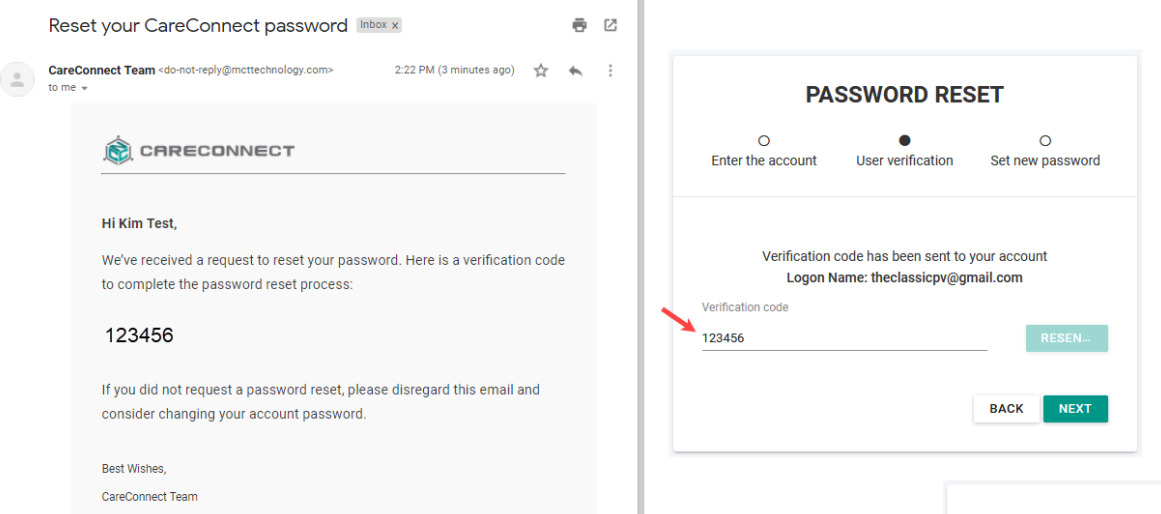

#### 5. **Ingrese** una **nueva contraseña** para su cuenta --> Haga clic en **Restablecer**.

Una vez hecho esto, será redirigido a la página de inicio de sesión de CareConnect para iniciar sesión con su nueva contraseña.

## **B. Dispositivo Móvil:**

1. En la página de inicio de sesión de CareConnect --> haga clic en la opción **Olvidé mi contraseña** debajo del campo Contraseña.

2. Ingrese su cuenta de correo electrónico CareConnect --> Haga clic en **Siguiente**.

Se le enviará un correo electrónico con un código de verificación que le permitirá restablecer su contraseña. Si ya no usa o no tiene acceso al correo electrónico de su nombre de usuario, comuníquese con su Agencia de cuidado infantil.

3. Revise la bandeja de entrada de su correo electrónico --> Abra el correo electrónico **Restablecer su contraseña de CareConnect** para encontrar un **código de verificación**.

4. Ingrese el código de verificación en la página
Restablecimiento de contraseña -->
Haga clic en Siguiente.

5. **Ingrese** una **nueva contraseña** para su cuenta --> Haga clic en **Restablecer**.

| •                | K Forgot Password       | K Forgot Password       |
|------------------|-------------------------|-------------------------|
| E                | Account Type            | Account Type            |
| CARECONNECT      | Account hello@email.com | Account hello@email.com |
| Email            | Verification Code       | Verification Code       |
| Password         | New Password            | New Password            |
| Log In           | Confirm New Password    | Confirm New Password    |
| Forgot Password? |                         |                         |
|                  | Confirm                 | Confirm                 |
|                  |                         |                         |
|                  |                         |                         |

Una vez hecho esto, será redirigido a la página de inicio de sesión de CareConnect para iniciar sesión con su nueva contraseña.

| PASSWORD RESET          |                        |                       |
|-------------------------|------------------------|-----------------------|
| O<br>Enter the account  | O<br>User verification | •<br>Set new password |
| Password: *             |                        |                       |
| Confirmar contraseña: * |                        |                       |
|                         |                        | BACK RESET            |